## **HOW TO BOOK MOTIONHOUSE CLASSES**

Choose the class you would like to book and tap 'book class'.

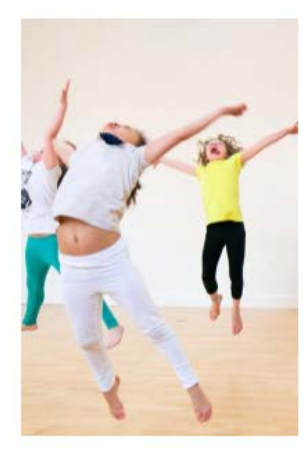

## DANCE FOR MINIS (4-6 YEARS)

Wednesdays 4.45–5.30pm £5 per class, paid half termly

A fun, high energy class for 4 to 6-year-olds who want to discover the enjoyment of moving and dancing.

BOOK CLASS

## Scroll down the page and tap 'continue'.

| SEPOCTMoti1419osp                    | onhouse Dance for Minis • Open £24.00                                                  |
|--------------------------------------|----------------------------------------------------------------------------------------|
| About this Even                      | it                                                                                     |
| Minis 4-6 years                      |                                                                                        |
| A fun, high energy                   | y class for 4 to 6-year-olds who want to discover the enjoyment of moving and dancing. |
| Wednesdays 4.30<br>£4 per class paid | -5.15pm<br>half termly                                                                 |
| Book this<br>event                   |                                                                                        |
|                                      | Continue                                                                               |

Enter your name, email and phone number and then enter the participant's name (classes for young people only). Adult classes will not have a participant option. Tap 'Confirm'.

| * First Name:                                                                            | * Last Name: |                 |  |
|------------------------------------------------------------------------------------------|--------------|-----------------|--|
| Merritt                                                                                  | Gray         |                 |  |
| * Email:                                                                                 | * Phone:     |                 |  |
| merritt@motionhouse.co.uk                                                                |              | 01926887052     |  |
| * Participant Name                                                                       |              |                 |  |
| * Participant Name<br>Total Number of Persons:                                           |              |                 |  |
| * Participant Name<br>Total Number of Persons:<br>Base Price:                            |              | £24.0           |  |
| * Participant Name<br>Total Number of Persons:<br>Base Price:<br>Discount:               |              | £24.00<br>£0.00 |  |
| * Participant Name<br>Total Number of Persons:<br>Base Price:<br>Discount:<br>Add Coupon |              | £24.00<br>£0.00 |  |

Log on to your PayPal Account or tap 'pay with debit/credit card'.

| Log in to your account - Google Chrome —                                            |          |       | $\times$ |  |  |  |  |
|-------------------------------------------------------------------------------------|----------|-------|----------|--|--|--|--|
| sandbox.paypal.com/checkoutnow?locale.x=en_GB&fundingSource=pa                      |          |       |          |  |  |  |  |
| PayPal                                                                              |          |       | Â        |  |  |  |  |
| Log in to PayPal                                                                    |          |       |          |  |  |  |  |
| With a PayPal account, you're eligible for Return Shi<br>Buyer Protection and more. | pping or | n Us, |          |  |  |  |  |
| info-buyer@motionhouse.co.uk                                                        |          |       |          |  |  |  |  |
| Password                                                                            |          |       |          |  |  |  |  |
| Log In                                                                              |          |       |          |  |  |  |  |
| Having trouble logging in?                                                          |          |       |          |  |  |  |  |
| or                                                                                  |          |       |          |  |  |  |  |
| Pay by Debit or Credit Card                                                         |          |       |          |  |  |  |  |
| Cancel and return to test facilitator's Test Store                                  |          |       | •        |  |  |  |  |

Choose pay with PayPal balance or your debit card.

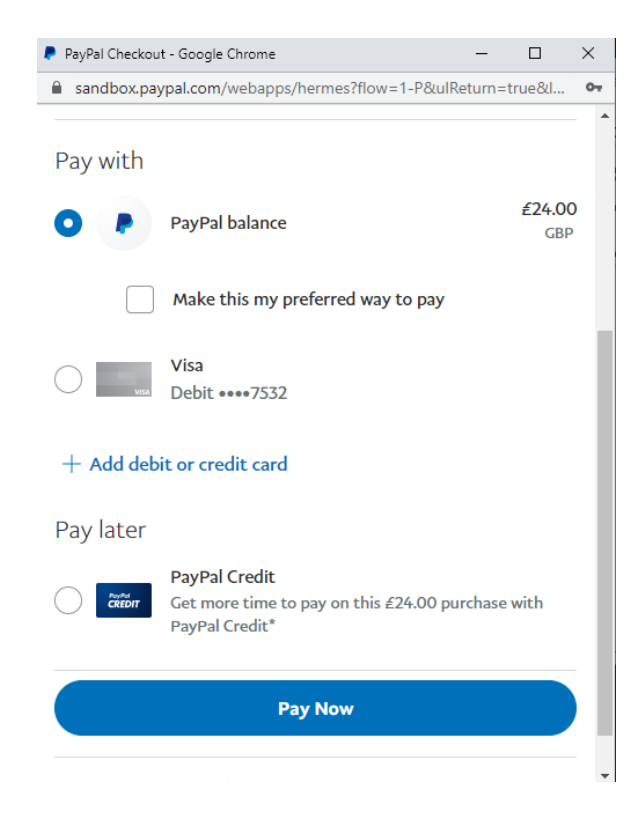

Once payment is complete you will be directed back to the website.

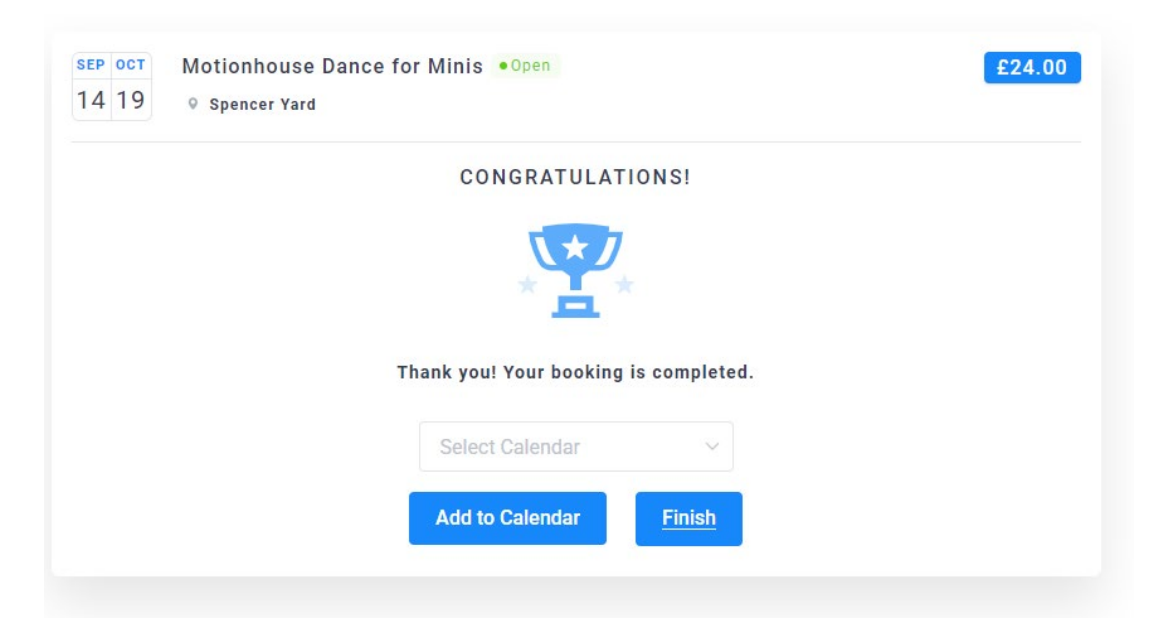

Your booking is complete! A registration form will be sent to you within a few working days. Please complete this form as soon as possible.